#### Organizing objects while "holding" the Objects to be moved

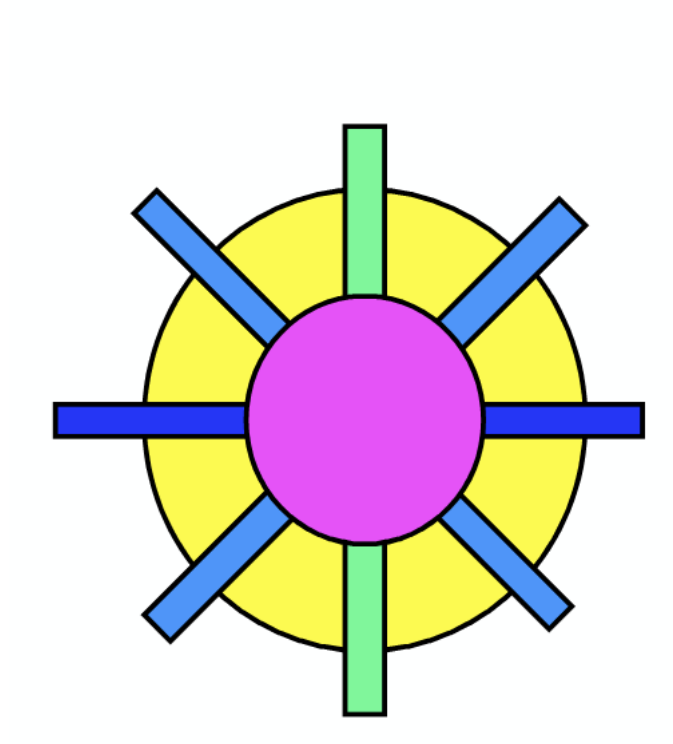

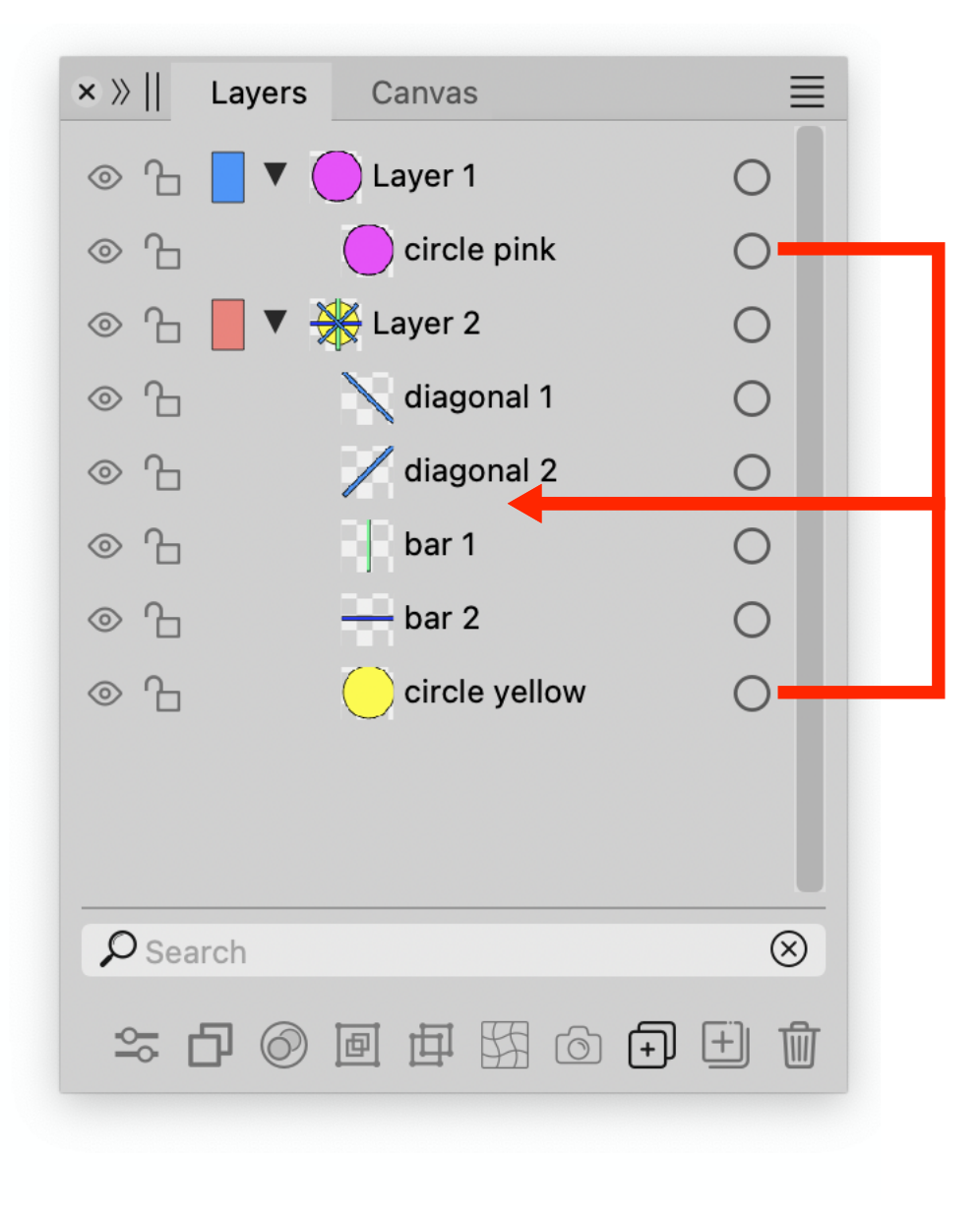

### Action to perform

Move both the pink circle from layer 1 and yellow circle in layer 2 to the middle position between the diagonals and bars in layer 2

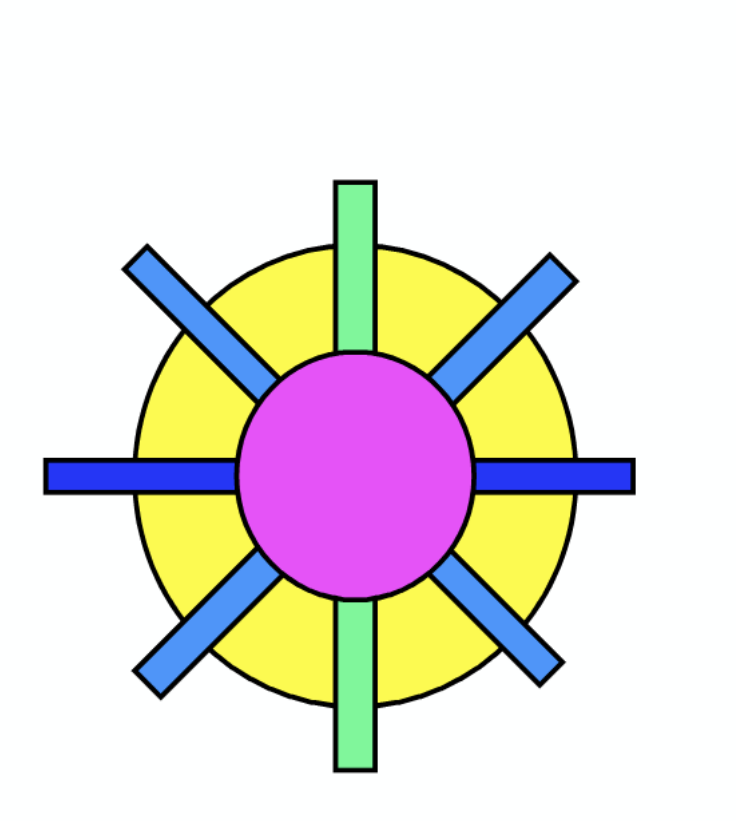

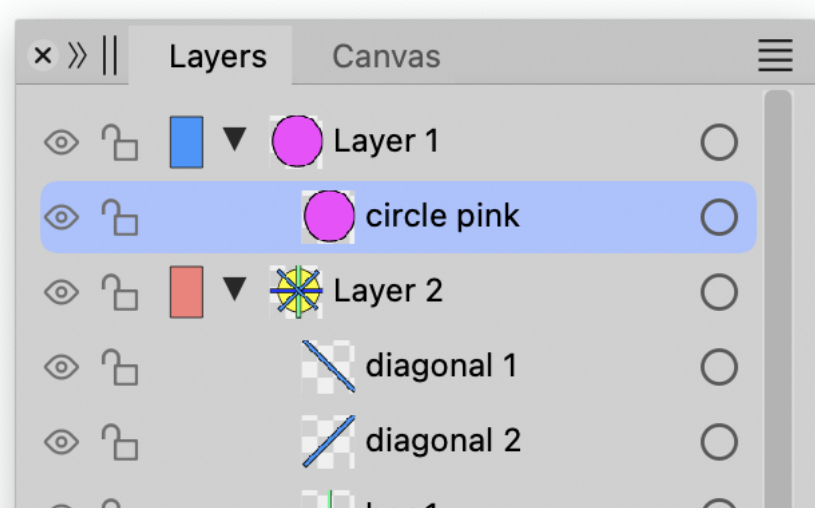

1.

Select the multiple objects by clicking the object bar and holding cmd-key

| -          |
|------------|
| 0          |
| 0          |
|            |
|            |
| $\otimes$  |
| $\bigcirc$ |
| Ē          |
|            |

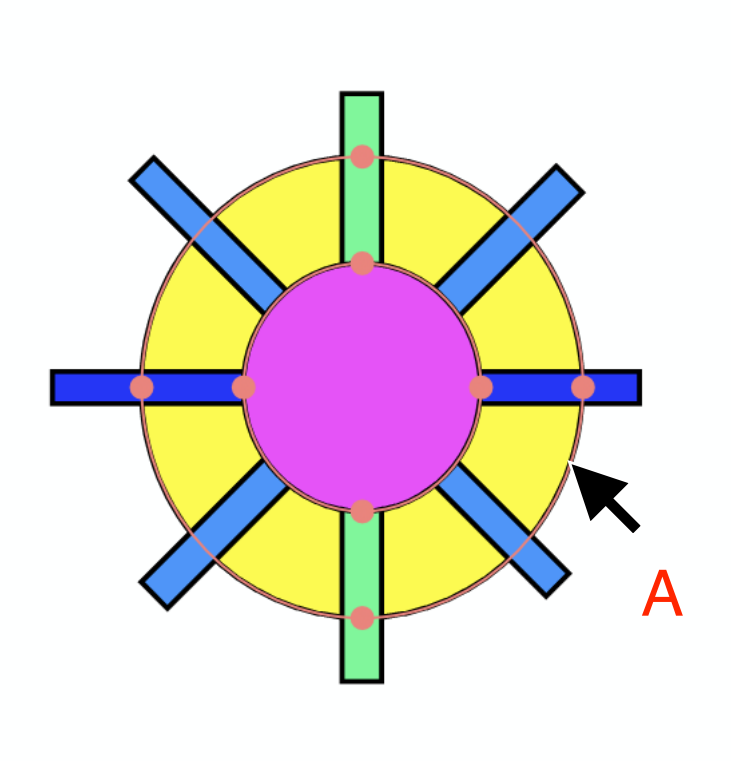

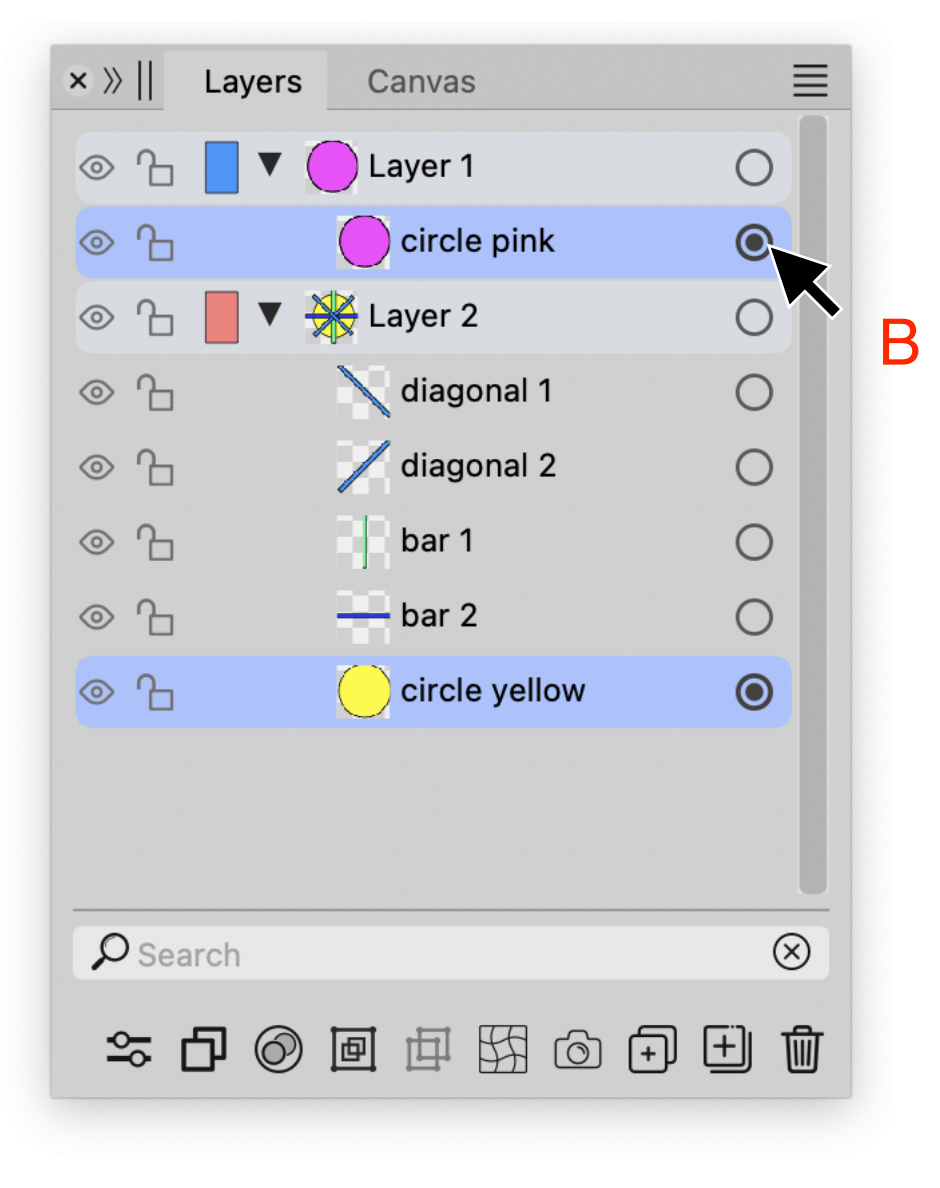

## Or...

Select the multiple objects by clicking the objects on the canvas (A) or selection buttons while holding cmd-key (B)

| ×   | ayers  | Canvas  | ≣ |
|-----|--------|---------|---|
| ◎ ᠘ | $\vee$ | Layer 1 | 0 |

#### 2.

Cut objects by cmd-'X' or clicking selected bar with right mouse

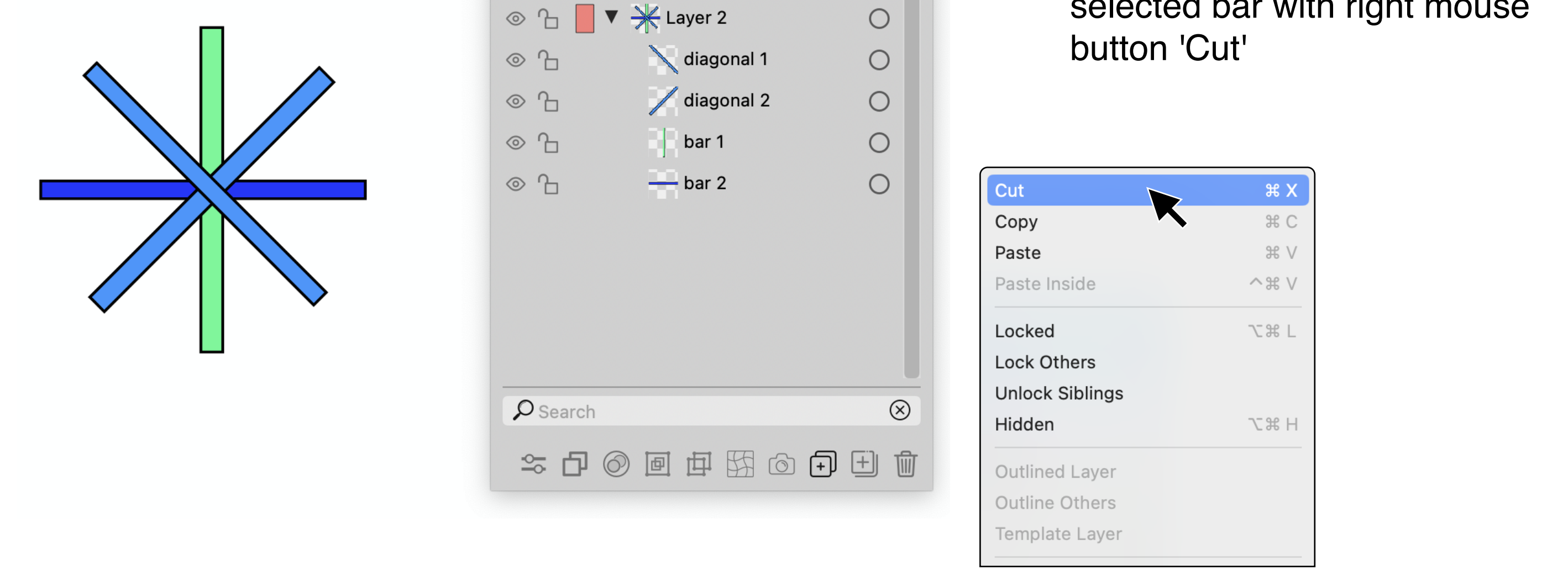

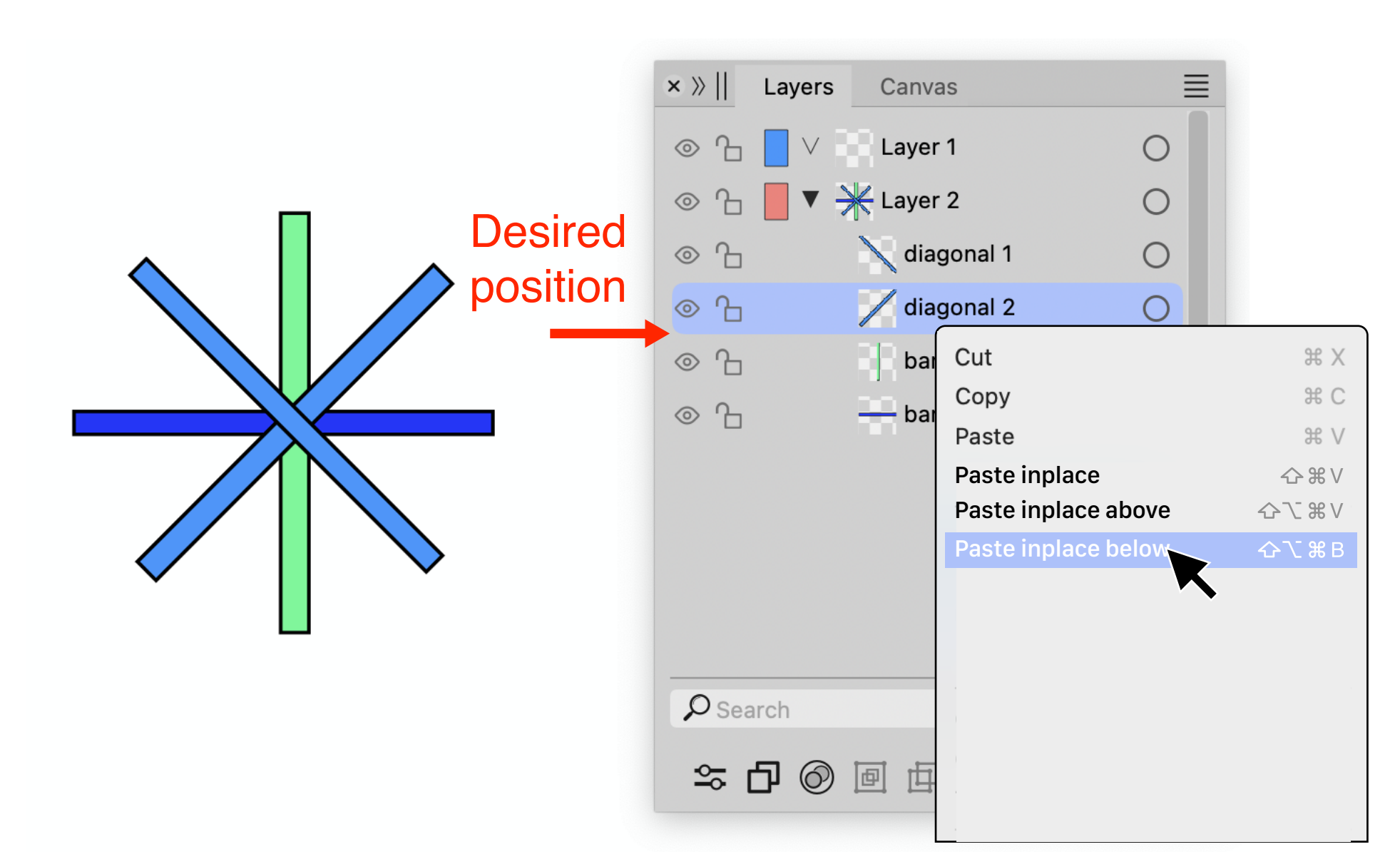

#### 3. here comes the novelty!

Paste objects in desired position by clicking selected bar above or below desired position and click with right mouse button 'Paste inplace below' or "Paste inplace above'.

Pasting object(s) in empty layer use just Paste inplace

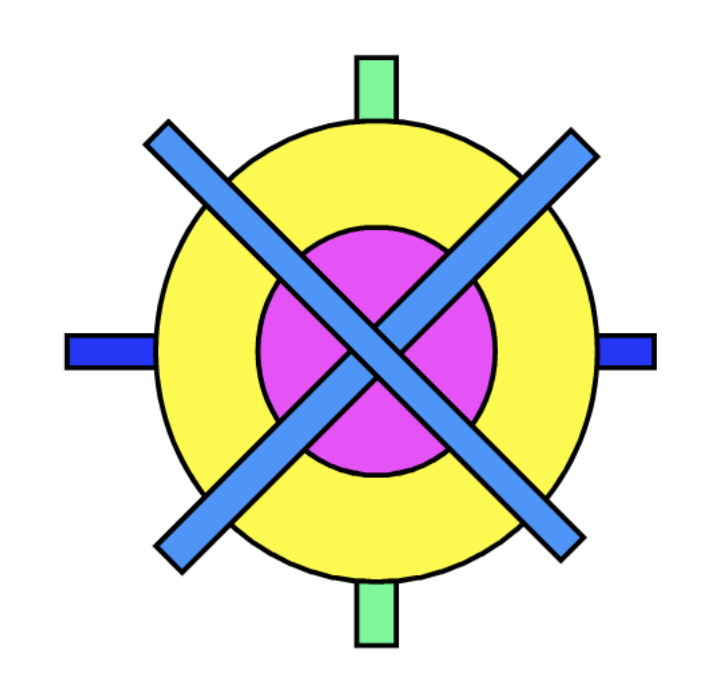

| × »   | Layers | Canvas        |              |
|-------|--------|---------------|--------------|
| ⊚ Ъ   |        | Layer 1       | 0            |
| ◎ ᠲ   | - 🗸    | Layer 2       | 0            |
| ⊚ ᠲ   |        | 🔪 diagonal 1  | 0            |
| ⊚ ᠲ   |        | 🖊 diagonal 2  | 0            |
| ⊚ ᠲ   |        | circle pink   | 0            |
| ⊚ ᠲ   |        | circle yellow | 0            |
| ⊚ ᠲ   |        | bar 1         | 0            |
| ◎ ᠲ   |        | bar 2         | 0            |
|       |        |               |              |
|       |        |               |              |
| ₽ Sea | arch   |               | $\otimes$    |
| ≏     | 50     |               | <b>→</b> + 1 |

# 4. and there you are!